1.- Al ingresar a su cuenta usted verá lo siguiente:

| Inicio Salir Contrato Contrato |                                                                                                    |  |  |
|--------------------------------|----------------------------------------------------------------------------------------------------|--|--|
| ()                             | Bienvenido, aqui debe aceptar el contrato de conformidad. Podra consultar sus contratos en el menú de<br>Empresa.                                                                             |  |  |
| <b></b>                        | *Es necesario tener instalado JAVA puede descargarlo en la liga: http://java.com/es/download/                                                                                                 |  |  |
| <b>e</b>                       | Si eres distribuidor y no utilizas el sistema para generar CFDi, entonces descarga el PDF haciendo click aquí.,<br>firmalo, imprímelo y mándalo por correo a la dirección macosta@tbn.com.mx. |  |  |
|                                | HACIENDOLO DE ESTA MANERA NO PODRAS EMITIR CFDI, ES OBLIGATORIO FIRMAR EL CONTRATO CON<br>TU FIEL PARA PODER EMITIR COMPROBANTES                                                              |  |  |
|                                | *El Cuerpo del Correo debe contener:<br>RFC<br>USUARIO<br>Lavanda cimienta "I ITI 170 El CICTEMA SOLO DADA ACIONACION DE EDITOS Y NO CEMEDADE CEDITÓ                                          |  |  |
|                                | FACTURARE"<br>De no tener estos datos, no se tomara en cuenta el correo.                                                                                                    |  |  |
|                                |                                                                                                    |  |  |
|                                |                                                                                                    |  |  |
|                                |                                                                                                    |  |  |

2.- Si tiene correctamente instalado el Programa JAVA en su equipo usted verá advertencias de seguridad similares a las que se muestran a continuación:

| Advertencia       | - Seguridad                                                                                                    |
|-------------------|----------------------------------------------------------------------------------------------------|
| La firm<br>¿Desea | a digital de la aplicación no se puede verificar.                                                                                                    |
| Nomb              | re: appletcontratos/AppletContrato                                                                                                    |
| Editor            | : DESCONOCIDO                                                                                                    |
| De:               | https://cfd.sicofi.com.mx                                                                                                    |
|                   | fiar siempre en el contenido de este editor.                                                                                                    |
|                   | Ejecutar Cancelar                                                                                                    |
|                   | Esta aplicación se ejecutará con un acceso sin restricciones, lo cual<br>puede poner en peligro sus datos personales. Ejecute esta aplicación Más información<br>únicamente si confía en el editor. |

Si no tiene instalado el Programa JAVA. Por favor vaya al paso "4" de este procedimiento para obtener más información de que realizar.

Presione "Ejecutar" y acepte cualquier otra advertencia de seguridad que se muestre. Después de haber realizado esto usted verá una pantalla similar a la que se muestra a continuación en donde ya se muestra el contrato.

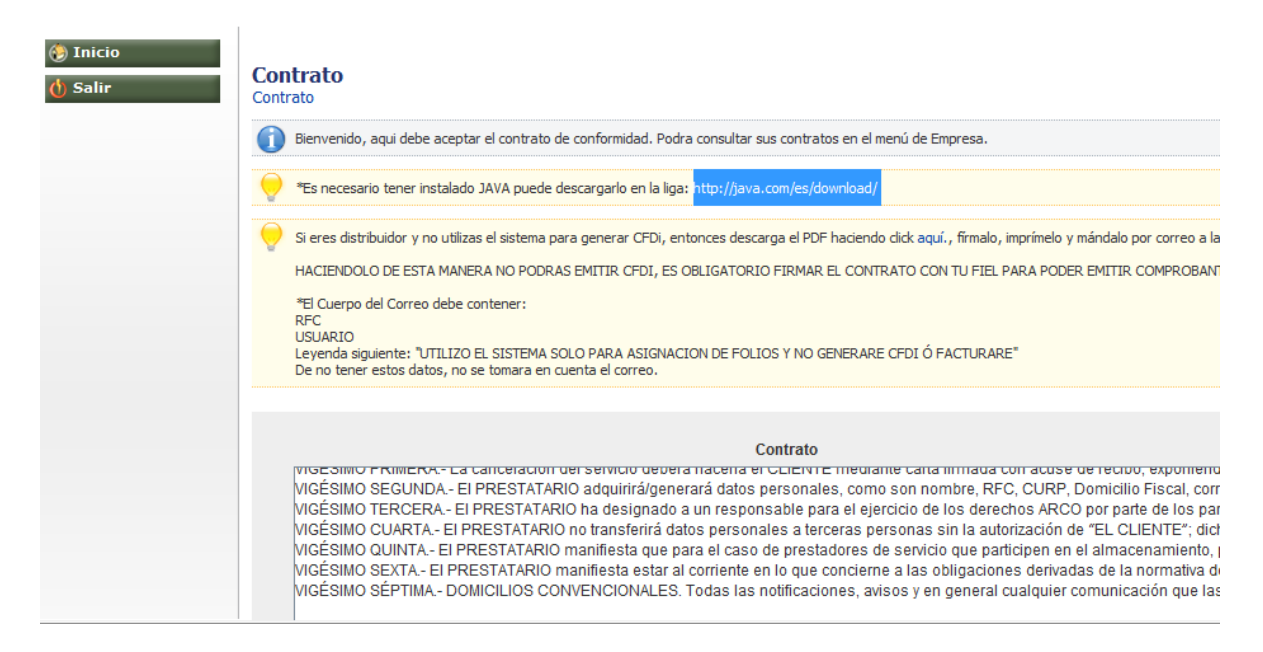

3.- Firma del contrato utilizando su FIEL (Firma Electrónica Avanzada).

Le recomendamos que lea el contrato detenidamente. Posteriormente usted lo podrá imprimir y archivar si va al botón de "Empresas" y "Contratos".

Una vez que haya leído la información y este de acuerdo proceda a firmar su contrato utilizando su firma electrónica avanzada (FIEL).

Localice y agregue a la plataforma los archivos de su FIEL (Firma Electrónica Avanzada) en el siguiente apartado:

| 2 | Que las facultade | es con que comparece su representant     |
|---|-------------------|------------------------------------------|
| 4 | Oue ee euveluet   | ad colobrar al progents contrate, can la |
|   |                   |                                          |
|   | Subir FIEL        | aitr5406187d6.cer                        |
|   | Subir Archivo Key | aitr5406187d6_2008591730.key             |
|   | Clave Privada     | ••••]                                    |
|   | Aceptar Contrato  |                                          |
|   | Reiniciar         |                                          |

Presione "Subir FIEL" para agregar el archivo tipo CER de su firma, presione "Subir Archivo Key" para incorporar el archivo tipo KEY de su firma, escriba la contraseña de su FIEL en el apartado "Clave Privada" y posterior a ello presione el botón "Aceptar Contrato" si usted coloco los archivos y contraseña correctos usted verá el siguiente aviso presione Aceptar. TIPS: Normalmente el icono del archivo CER es como un diploma, el icono del archivo KEY muestra un cubito azul desmoronándose. (Esto iconos pudieran variar las terminaciones o tipo de Archivos CER y KEY no cambian)

| X                              |
|--------------------------------|
| DATOS VALIDADOS Y VERIFICADOS. |
| Aceptar                        |
|                                |

Su contrato ya ha sido FIRMADO.

4.- Si no tiene instalado el Programa JAVA.

Sombree el enlace en donde puede usted obtener la aplicación JAVA y cópielo:

| 🚱 Inicio<br>🕐 Salir Co | ontrato<br>ntrato                                                                                                    |                                                        |                                                                                                    |            |
|------------------------|----------------------------------------------------------------------------------------------------|--------------------------------------------------------|----------------------------------------------------------------------------------------------------|------------|
|                        | Bienvenido, aqui debe aceptar el contrato de confor<br>*Es necesario tener instalado JAVA puede descarga                                                                                                    | rmidad. Podra consu<br>21.<br>Irlo en la liga: http:// | ltar sus contratos en el menú de Empresa.<br>java.com/es/download/                                                                                                    |            |
|                        | Si eres distribuidor y no utilizas el sistema para gene<br>dirección macosta@tbn.com.mx.<br>HACIENDOLO DE ESTA MANERA NO PODRAS EMITIU<br>*El Cuerpo del Correo debe contener:<br>RFC<br>USUARIO<br>Leyenda siguiente: "UTILIZO EL SISTEMA SOLO PAR<br>De no tener estos datos: no se tomara en cuenta el<br>Sombree y de Click en el<br>botón derecho del Mouse<br>para que aparezca esta<br>pantalla y seleccione<br>Conjar | R CFDI, ECOBL                                          | Cortar<br>Copiar<br>Pegar<br>Seleccionar todo<br>Imprimir<br>Vista previa de impresión<br>Blog con Windows Live<br>Buscar con Google<br>Correo electrónico con Windows Live<br>Traducir con Bing<br>Todos los aceleradores<br>Google Sidewiki | ime<br>λ P |

Coloque el enlace en una nueva pestaña de su explorador y vaya a esa dirección:

| 🏉 Google - Windows Internet Explorer |         |     |           |              |       |
|--------------------------------------|---------|-----|-----------|--------------|-------|
| │                                    |         |     |           |              |       |
| Archivo                              | Edición | Ver | Favoritos | Herramientas | Ayuda |

Se mostrará la siguiente pantalla:

| الله المعالم المعالم المحالي المحالي المحالي المحالي المحالي المحالي المحالي المحالي المحالي المحالي المحالي ال<br>المحالي المحالي المحالي المحالي المحالي المحالي المحالي المحالي المحالي المحالي المحالي المحالي المحالي المحالي | Buscar 🔍<br>Java en acción Descargas Centro de ayuda                                |
|----------------------------------------------------------------------------------------------------|-------------------------------------------------------------------------------------|
| Todos los archivos de<br>descarga de Java                                                                                                    | Descarga gratuita de Java                                                           |
| Si desea descargar Java<br>en otro equipo o sistema<br>operativo, haga clic en el<br>siguiente vínculo.<br><u>Todos los archivos de</u><br><u>descarga de Java</u>                                                                 | Descargue ya Java en su equipo.<br>Version 6 Update 31<br>Descarga gratuita de Java |
|                                                                                                    | » ¿Qué es Java? » ¿Tengo Java? » ¿Necesita ayuda?                                   |

¿Qué es Java?

Presione el Boton de "Descarga gratuita de Java" e instale la aplicación SIGA TODOS LOS PASOS QUE LE VAYA INDICANDO LA INSTALACION. Reinicie su equipo vuelva a ingresar de nuevo a su cuenta de Facturación Electrónica y siga a partir del Paso 1 de este procedimiento hasta lograr firmar su contrato.